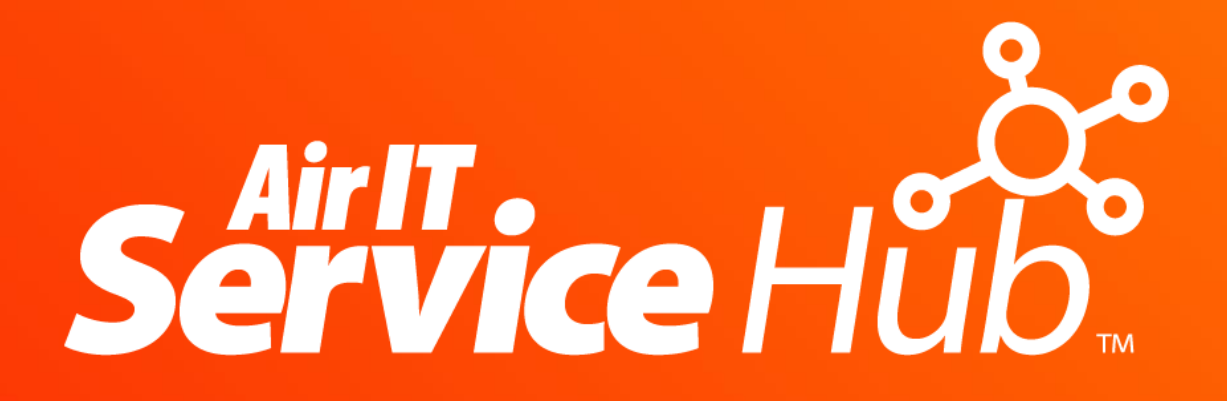

**Desktop Client – Full User Guide** 

09/10/2018

Version 2.2

# Contents

| Service Hub and its Key Features                       | 4      |
|--------------------------------------------------------|--------|
| Log and manage support tickets                         | 4      |
| Approve support requests for staff                     | 4      |
| Get integrated live chat                               | 4      |
| Receive pop up alerts straight to your desktop         | 4      |
| Login automatically with integrated security           | 5      |
| Built for mobility – access on the move                | 5      |
| Access extensive knowledge base                        | 5      |
| Request & Manage your quotations                       | 5<br>- |
| Manage your invoices                                   | 5<br>F |
|                                                        |        |
| Access and Logging in                                  | 6      |
| Accessing Service Hub                                  | 6      |
| Automatic login                                        | 6<br>  |
| Forgot your Password                                   |        |
| Your Home Page                                         | 8      |
| Changing Your Details and Settings                     | 8      |
| Changing to Full Screen Mode                           | 9      |
| Your Internet Information                              | 10     |
| Your Notifications                                     | 11     |
| Desktop Alerts                                         | 11     |
| Service Desk Notifications                             | 11     |
| Ticket / General Notifications                         | 11     |
| Accessing Notifications                                | 12     |
| Viewing Notifications                                  | 13     |
| Notifications Pending                                  | 13     |
| Logging Support Tickets                                | 14     |
| Choose Support Type                                    | 14     |
| Select Sub-category                                    | 14     |
| Complete Form                                          | 15     |
| Attach Files and Screenshots                           | 15     |
| Log Your Support Case                                  | 15     |
| Helping Us to Help You - Resolving Your Issues Quicker | 15     |
| Viewing Tickets                                        | 16     |
| Searching Tickets                                      |        |
| View Individual Tickets                                |        |
| Changing Tickets                                       |        |

| Flagging Tickets                        | 17 |
|-----------------------------------------|----|
| Accessing Live Chat                     | 19 |
| Starting a Chat Session                 | 19 |
| Closing a Chat Session                  | 19 |
| Instant Ticket Updates                  | 20 |
| Approving Tickets                       | 21 |
| Pending Approvals                       | 21 |
| How to Approve Tickets                  |    |
| Self Service                            |    |
| Accessing the Self Service              | 22 |
| Viewing Articles                        |    |
| Bigger Brains                           | 24 |
| Quotations                              | 25 |
| Requesting a Quotation                  |    |
| Accessing Your Quotes                   |    |
| Viewing Quotes                          |    |
| Approving Quotes                        | 27 |
| Flagging Quotes                         |    |
| Invoices                                | 29 |
| Accessing Invoices                      |    |
| Viewing Invoices                        |    |
| Flagging Invoices                       | 30 |
| Web and Mobile Access                   | 31 |
| How to Login                            | 32 |
| Same Features as Desktop Client Version |    |
| Need Help or More Information           | 33 |

# **Service Hub and its Key Features**

Service Hub provides direct access to our Service Desk team making it a quick, easy and efficient way to request support from us and to manage your account – *either directly from your desktop or whilst you're on the move.* 

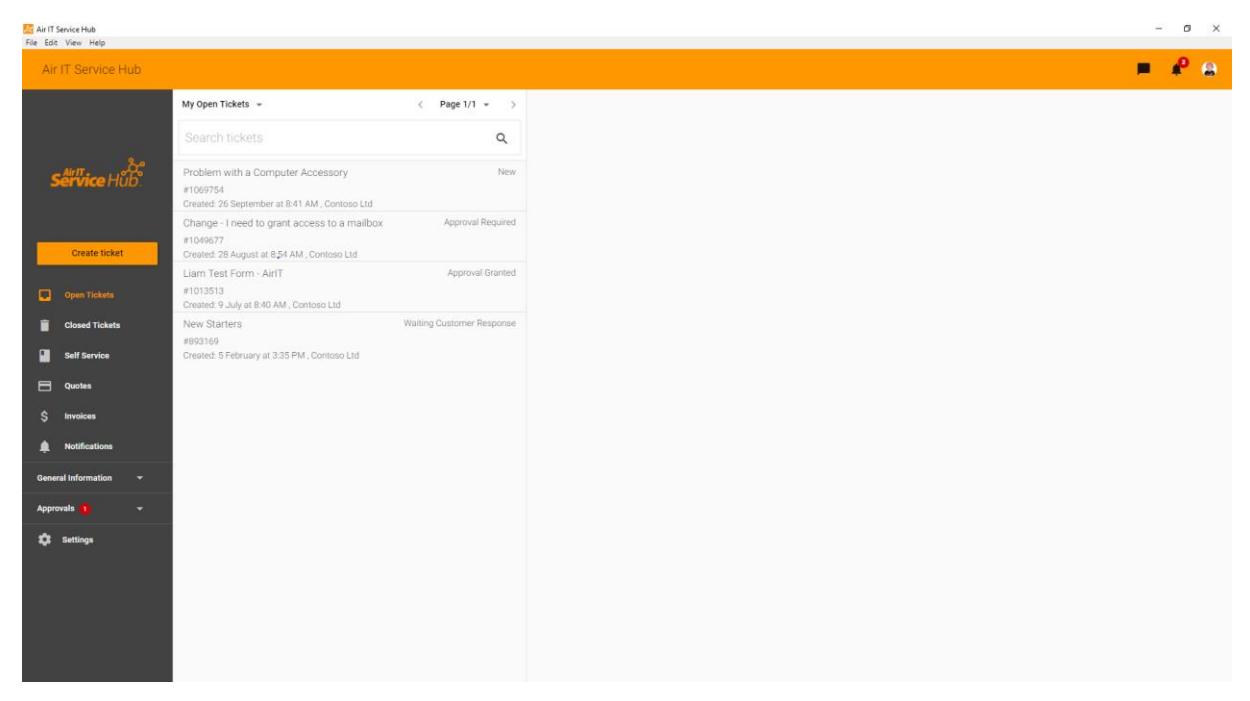

Service Hub Client Profile Page

Service Hub helps us to deliver much faster resolution times and better service allowing you to:

### Log and manage support tickets

• Quickly and accurately log tickets using drop down menus and forms for faster fix of common issues. View existing tickets for updates and progress – quick, simple and saving you a phone call.

### Approve support requests for staff

• If you're a decision-maker or responsible for your company's ICT – you can manage and approve support requests for your staff.

### Get integrated live chat

• Interact directly with a technician all through your support request from start to finish – deal with a real person rather than an automated response.

### Receive pop up alerts straight to your desktop

• You'll receive important messages about your ICT directly on your screen – always keeping you informed about issues that may affect your performance.

### Login automatically with integrated security

• Launches when you start your PC. No passwords to forget, you'll be logged in automatically – safely and securely – making it quick and easy to use.

### Built for mobility – access on the move

• Web based version allows full access to all features on any platform and any device – ideal when you're out of the office and on the move.

### Access extensive knowledge base

• Access our extensive library of training resources and self-help guides helping you to solve common issues yourself. This is an area which we'll develop further over time that can include information bespoke to your business and systems.

### **Request & Manage your quotations**

• All users can request quotations from us and decision makers can view, amend and approve any quotes that we've issued to your account.

### Manage your invoices

• Authorised users such as billing staff can search and access any invoices we've generated.

### Upskill with our eLearning platform

• Keep up to date with the latest IT knowledge and skills with our award-winning eLearning platform Bigger Brains, which provides access to over 60 online training courses.

# Access and Logging in

## **Accessing Service Hub**

Service Hub will be installed on your computer and should launch automatically when you start your PC or laptop.

It will then run in the background and can be accessed by clicking the shortcut icon on your start menu, desktop or the one found in your system tray which is on the right hand side of your taskbar.

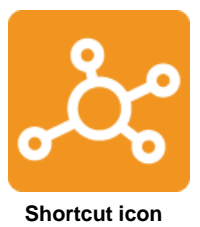

Service Hub is also available to download on Mac operating systems, the features of the Mac version are identical to the Windows based version.

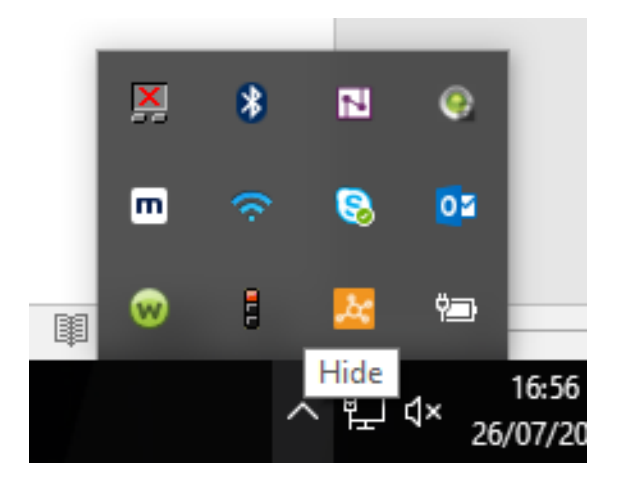

Click arrow highlighted to access Service Hub in your system tray

## **Automatic login**

When accessing Service Hub you should be logged in automatically, however, if you're prompted with a login screen please enter your email address and password.

The Air-IT Service Desk will provide you with your password details during setup.

### **Forgot your Password**

If you've forgotten your password hit the **Forgot password** link and it will be emailed to you.

If you do not receive your login details, please contact the Air-IT Service Desk by calling +44 (0)115 860 2094 or email <u>support@air-it.co.uk</u>

| Service Hub                               |  |
|-------------------------------------------|--|
| Login with password                       |  |
| Email                                     |  |
| Password                                  |  |
| ✓ Remember me                             |  |
| LOGIN                                     |  |
| Forgot your password?<br>Login with token |  |

Service Hub login screen

### Login with token

You can also login to Service Hub without your password using the token feature (available across all platforms).

To do this click the **login with token** link, **enter your email address** in the box and then hit the **Get Token button**.

You will then receive an email with a unique, one off 6-digit code, 'your token' which can be used to login with.

If you don't login automatically to Service Hub and are prompted with a login screen - you can use either your password or token to gain access.

|       | Service Hub.        |
|-------|---------------------|
| Email | Login with token    |
|       | SEND ME A TOKEN     |
|       | Login with password |

# Your Home Page

After logging in to Service Hub you will be presented with your **Home Page** which will take you to your **Open tickets.** 

Here you can instantly see what open cases you have with us.

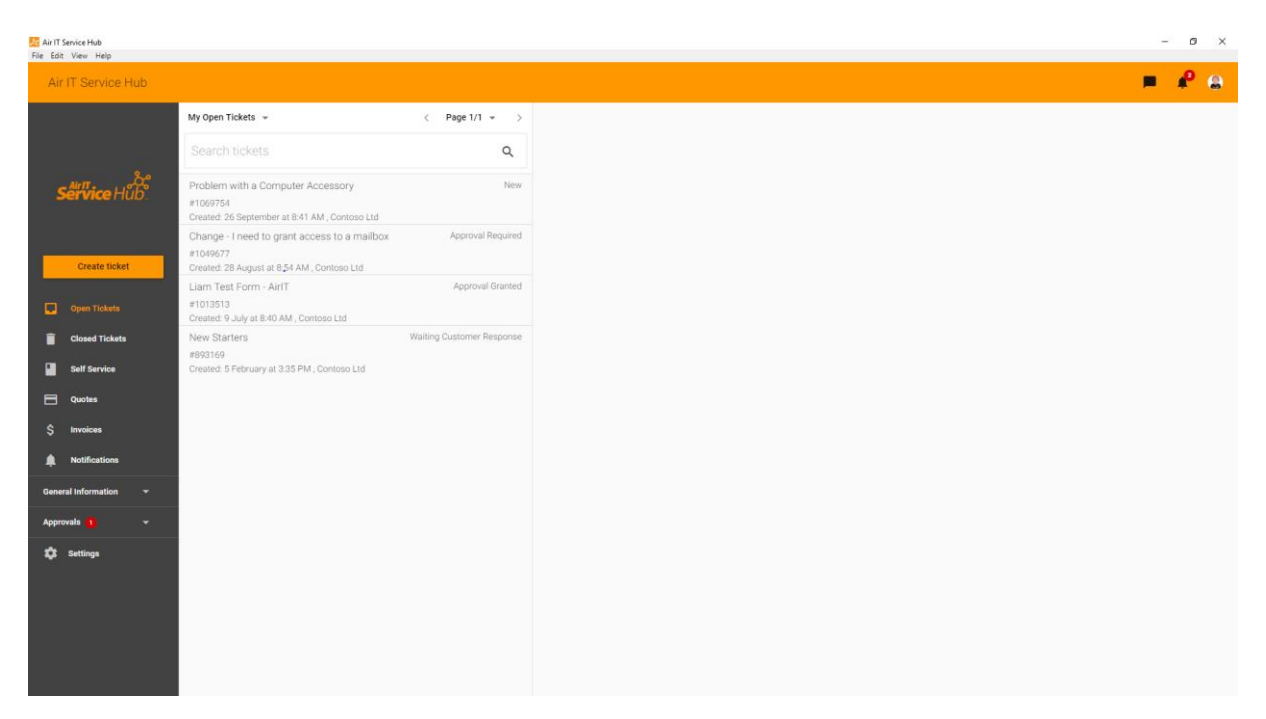

Your Profile Page

## **Changing Your Details and Settings**

### Editing your details

If you'd like to change your details you can update your name, title and phone number and tell us the preferred number you'd like to be contacted on.

Do this by clicking on **Settings** in the bottom left hand corner and edit your personal contact information etc.

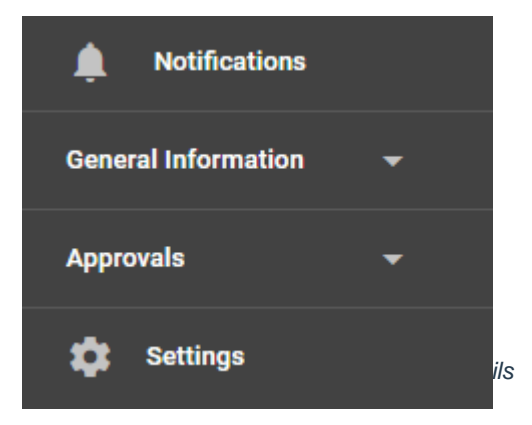

### **Changing Settings**

You can also change settings and choose to opt out of desktop notifications, ticket status changes, new ticket notes and chat requests.

Do this by selecting Settings in the bottom left and scroll down to the Notifications field.

| Notifications         |   |
|-----------------------|---|
| Desktop Notifications |   |
| Ticket Updates        | - |

### **Changing to Full Screen Mode**

If you'd like more screen space when working on larger content, you can hide the top panel and use your full screen.

To do this click on the **View** tab along the top panel and click on **Toggle Full Screen**. Alternatively, you can press **F11** on your keyboard.

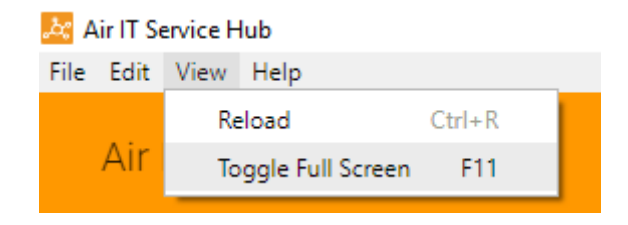

You are able to re-size the application by moving your cursor towards the corner of the application.

## **Your Internet Information**

By clicking on the icon with your initials (in this case the letter L or this can be an image if you chose to upload one), you can check your internet information and PC name.

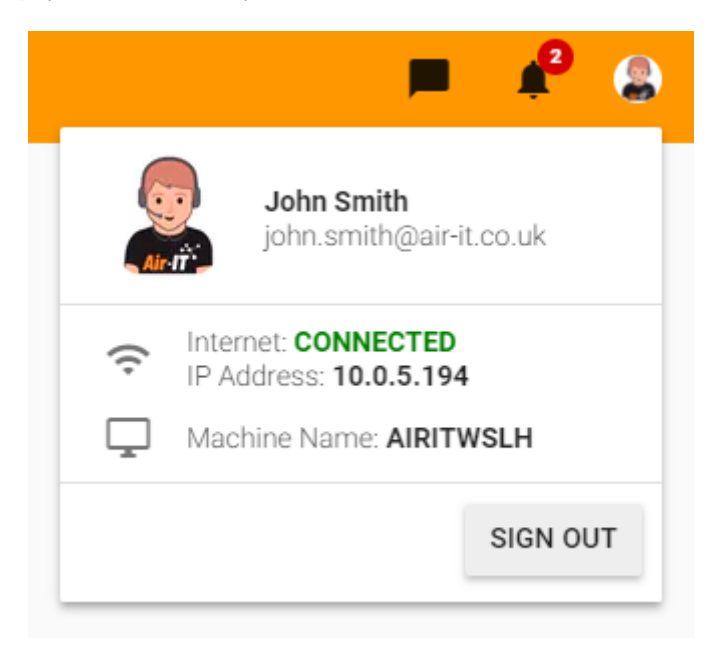

#### My information

Further information about the Service Hub profile page can be found in our <u>Desktop Client</u> <u>quick guide information sheet</u>.

# **Your Notifications**

From time to time you will receive notifications from our Service Desk about support issues and updates about your tickets.

# **Desktop Alerts**

When a new notification is issued, you will receive a desktop alert that will pop up on your screen. This includes two types of notification:

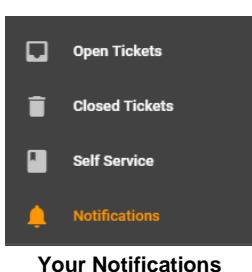

### Service Desk Notifications

If there are any support issues that may affect your business our Service Desk will send important notifications to you and your staff or selected people within your company.

| Important Announcements                                                                                                    |   |
|----------------------------------------------------------------------------------------------------|---|
| D Message from IT: We are aware of the issue with your Internet being down. We are currently investigating this as priority and we will post another update shortly. | а |

#### Service Desk notifications

Service Desk notifications will show as red messages when popping up on your screen and will be marked red in **Notifications**.

These important messages will remain in Service Hub until removed by the Service Desk team.

### **Ticket / General Notifications**

You will also receive notifications about your tickets when a status has changed or a note has been added.

If you have access rights to approve tickets, you will also receive notifications when new tickets need approving.

| #893169                                                        |         |             |
|----------------------------------------------------------------|---------|-------------|
| Ticket 893169 updated. Status is now Waiting Customer Response | DISMISS | VIEW TICKET |
|                                                                |         |             |

#### Notifications for ticket approvals

Ticket notifications will show as white messages when popping up on screen and in **Notifications**. These messages will disappear once they have been read.

## **Accessing Notifications**

You can access notifications from the **Notifications** tab along the left-hand pane, or you can click on the **Bell** icon at the top right of the application.

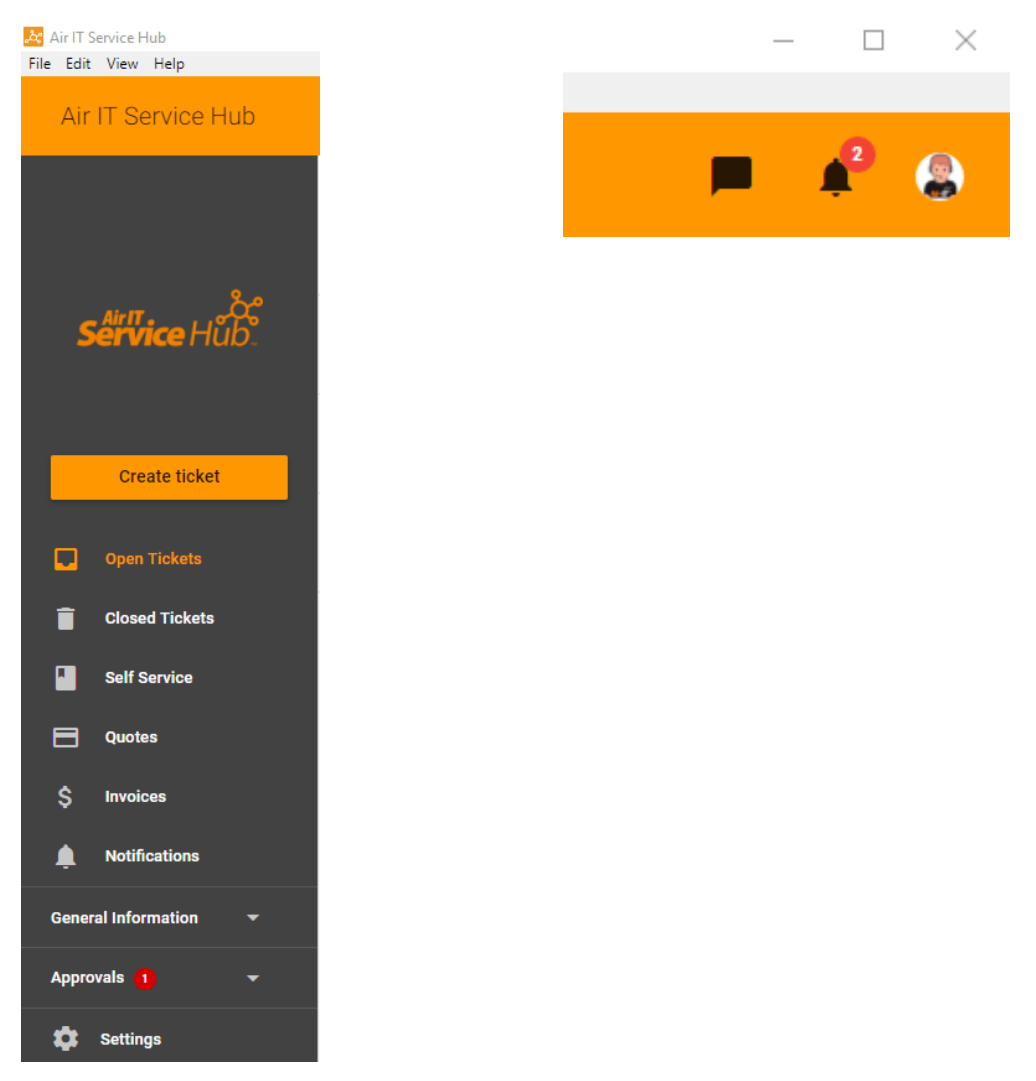

#### **Click your notifications**

You will also be reminded about any important Service Desk notifications when logging new tickets.

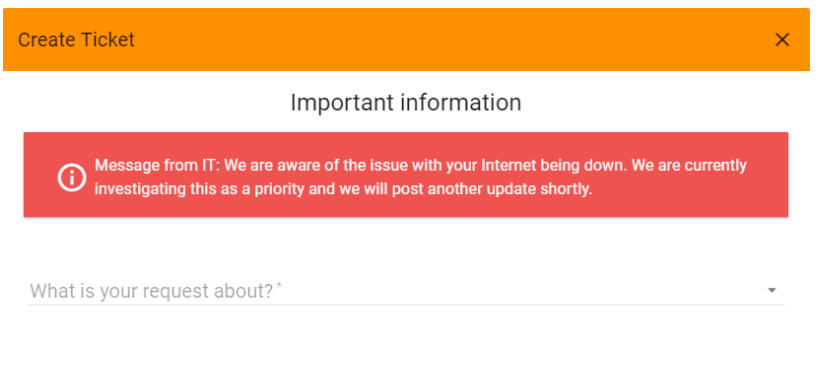

#### Important Service Desk notifications show when logging tickets

## **Viewing Notifications**

All notifications will be listed in Your Notifications and can be read by clicking on them.

| Notifications |                                                                                                    |
|---------------|----------------------------------------------------------------------------------------------------|
|               | Important Announcements                                                                                                    |
|               | Message from IT: We are aware of the issue with your Internet being down. We are currently investigating this as a     priority and we will post another update shortly.                                               |
|               | We've relocated our head offices to Unit 7, Interchange 25 Business Park, Bostocks Lane, Sandiacre, Nottingham NG10 5QG. Please update your records accordingly for any future correspondence, deliveries and billing. |
|               |                                                                                                    |
|               | You have no ticket notifications at the moment!                                                                                                    |

**Viewing Your Notifications** 

You can also mark notifications as read, refresh your list and view read notifications. You can mark all as read by using the icon with the 3 lines to the right of the page.

| Today                                                                                   |         |             |
|-----------------------------------------------------------------------------------------|---------|-------------|
| #783710<br>Ticket 783710 updated. Status is now New                                     | DISMISS | VIEW TICKET |
| #783710<br>Ticket 783710 updated. Status is now Scheduled Time Agreed to Call or Action | DISMISS | VIEW TICKET |

Mark as read, refresh list, view read notifications

### **Notifications Pending**

The number of notifications you have pending will be indicated by the red circle next to **Notifications** in the Service menu and the **Bell** icon at the top right on the application.

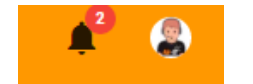

Buttons indicating unread notifications

The Service Hub icon on your task bar will also highlight the number of unread notifications in addition to any approvals that are also pending.

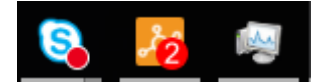

Icon on task bar indicating no of tickets to approve

# **Logging Support Tickets**

To request support, click **Create Ticket** under the Service Hub logo along the left-hand pane.

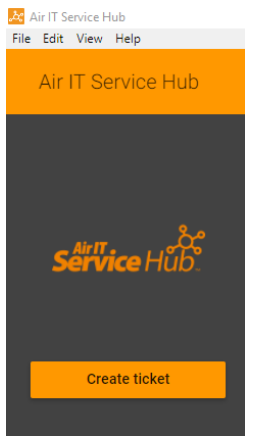

Log a Ticket

## **Choose Support Type**

You will then be presented with a list of support options to choose from, please select the option that best fits your type of issue.

What is your request about?\*

#### Select your support type

### Select Sub-category

Then select a sub-category to further narrow down your specific issue.

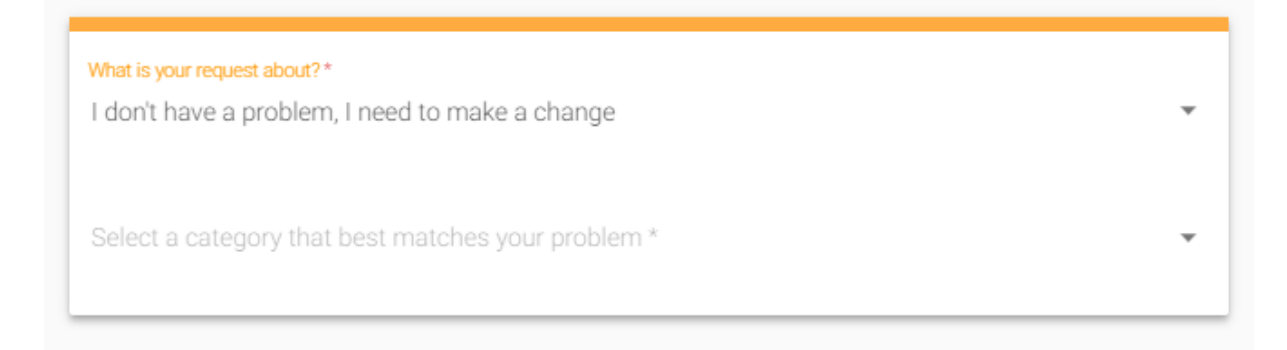

#### Choose a sub-category

The Technology Hub, Unit 7, Interchange 25 Business Park, Bostocks Lane, Sandiacre, Nottingham, NG10 5QG 0115 880 0044 / info@airit.co.uk / airit.co.uk Air IT is a limited company registered in England No: 5543898 / VAT No: GB 870 9198 86

# **Complete Form**

You will then be presented with a form, please complete this as accurately as possible, and provide as much information as you can where requested.

| Vhat is your request about?*                               |  |
|------------------------------------------------------------|--|
| have a problem with an application                         |  |
|                                                            |  |
| elect a category that best matches your problem *          |  |
| age Product                                                |  |
|                                                            |  |
| Software – Sage Product                                    |  |
| Is the problem affecting? *                                |  |
| Just me                                                    |  |
| Everyone                                                   |  |
|                                                            |  |
| Which Sage application are you having a problem with? *    |  |
| Accounts                                                   |  |
| Payroll                                                    |  |
| Act!                                                       |  |
| <ul> <li>Other (please specify below)</li> </ul>           |  |
|                                                            |  |
| If you get an error message, please write or paste it into |  |
| this box: *                                                |  |
|                                                            |  |
|                                                            |  |
|                                                            |  |
|                                                            |  |
|                                                            |  |
| h.                                                         |  |
| Attach a File/Screenshot of your error                     |  |
| Choose File No file chosen                                 |  |
|                                                            |  |
| Submit                                                     |  |

Complete support form

### **Attach Files and Screenshots**

You can also choose to attach a file of up to 4MB or take a screenshot and attach it to your ticket.

### Log Your Support Case

When you are happy with the details you have provided, please click the submit button to log your case.

### Helping Us to Help You - Resolving Your Issues Quicker

We appreciate that it may take you a little time to report your issues by answering our questions and then completing your form. However, this will mean your case has been reported accurately and with as much detail as possible. This will enable us to identify your issues quicker and allow us to deliver a much faster resolution time for you and your staff.

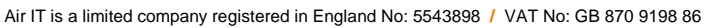

Attach a File/Screenshot of your error Choose file No file chosen

# **Viewing Tickets**

To view your support tickets, click **Open Tickets** for your open tickets and **Closed Tickets** for your closed tickets.

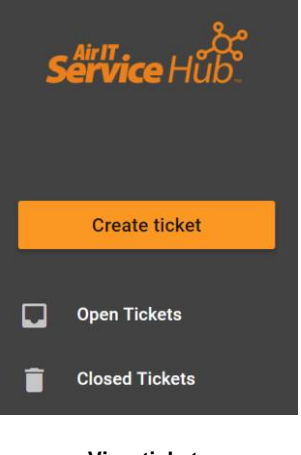

#### View tickets

### **Searching Tickets**

You can search tickets using the search bar at the top of the page by typing a keyword.

If you have access rights to approve tickets for your staff, you will also be able to filter **Everyone's Open Tickets** and **My Open Tickets** helping you identify any tickets issued companywide as well as just your own. The same rule applies for **Closed Tickets**.

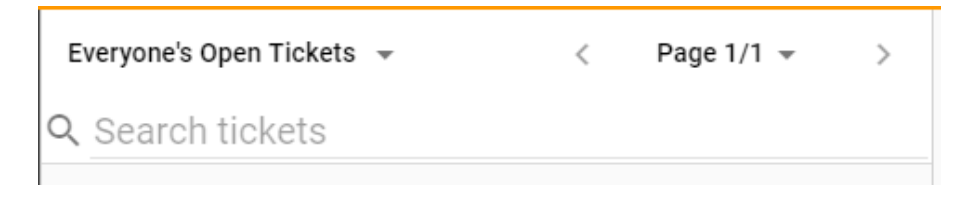

Filter tickets by status and search

### **View Individual Tickets**

You can view any individual ticket by clicking on one.

When viewing a ticket, you can see all the necessary details including notes, any updates issued, live chat history and a timeline of all work completed. The Timeline shows the conversation between yourself and the technician and the details tab gives you information on the ticket.

| Joe Bloggs requires a<br>Re-Opened | access to a management folder        | <b>P</b> | 0 | G |
|------------------------------------|--------------------------------------|----------|---|---|
| TIMELINE DETAILS                   |                                      |          |   |   |
| Ticket owner                       | Ticket information                   |          |   |   |
|                                    | Ticket ID #751917                    |          |   |   |
| 0.0                                | Date created May 17, 2017 9:26:39 AM |          |   |   |
|                                    | Date closed                          |          |   |   |
| John Smith - IT                    | Company Contoso Ltd                  |          |   |   |
|                                    | Board Micro Projects                 |          |   |   |
|                                    | Status Re-Opened                     |          |   |   |
|                                    | Priority No SLA                      |          |   |   |

Viewing individual tickets

## **Changing Tickets**

You also have options to change the ticket using the buttons in the top right hand corner.

|                  |   | - | ¢2 |   |  |
|------------------|---|---|----|---|--|
| E                | P |   | U  | C |  |
| Changing tickets |   |   |    |   |  |

For any open tickets you can:

- Start a live chat
- Flag the ticket
- Close the ticket
- Attach a file
- Refresh the ticket

Any closed tickets can also be re-opened.

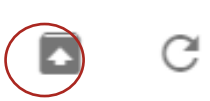

## **Flagging Tickets**

If you have a query about any of your tickets, you can flag them for review by clicking the flag button in the top right hand corner.

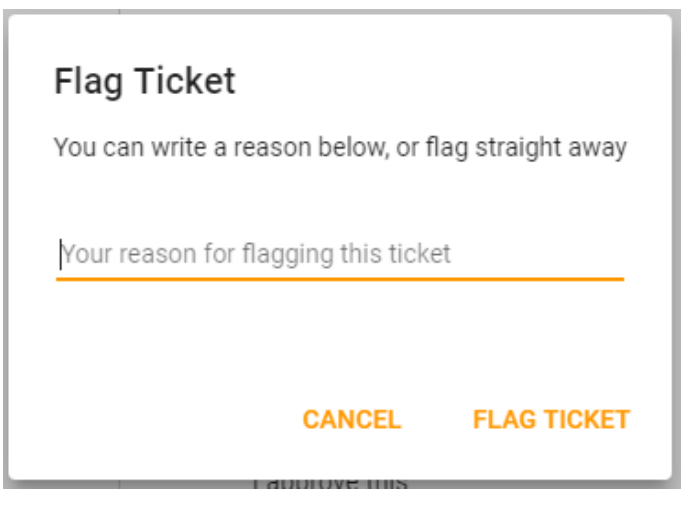

Flagging tickets

A pop up window will appear where you can leave a message for your Support Technician or Account Manager who will review things for you. This will be added as an activity to your account and any correspondence will be added as a note.

# **Accessing Live Chat**

When logging and viewing tickets you also have the option to initiate live chat with a support technician.

## **Starting a Chat Session**

To start a live chat session, click on the **Live Chat** button on the right-hand side of the screen.

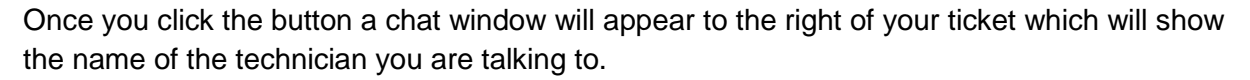

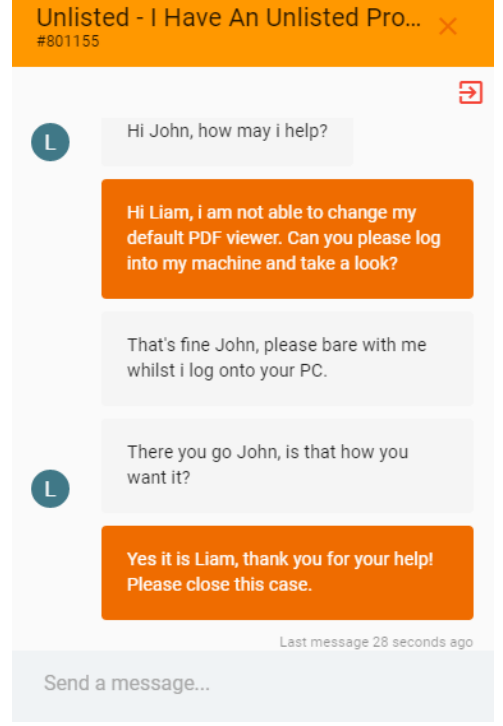

#### Chat window

Type your message in the box provided to communicate directly with a support technician in real time.

## **Closing a Chat Session**

Once you have completed your chat session, **Press 'X'** at the top to close the chat window or click on **Leave Chat** icon (Circled in the below image).

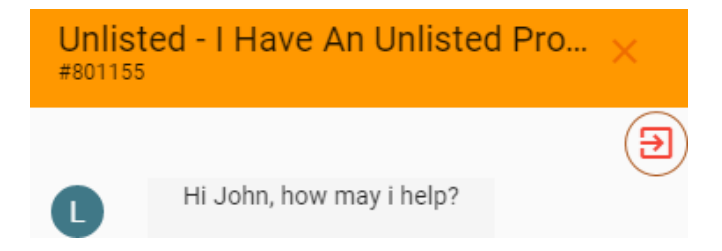

### Instant Ticket Updates.

You are now able to instantly update your ticket through Service Hub. When you open a ticket, and go to the **Timeline** tab. You can then leave a message or an attachment on the ticket to instantly update the ticket notes.

| Unlis<br>New | sted - I have an unlisted problem - Just me 🗾 🖪 🔋 🕲 🥲 C                                                                                                    |  |
|--------------|----------------------------------------------------------------------------------------------------|--|
| TIME         | LINE DETAILS                                                                                                    |  |
|              | John Smith<br>16 minutes ago                                                                                                    |  |
|              | Have you checked to ensure your problem is not listed in one of the pre-set ticket options?                                                                                                    |  |
|              | Yes                                                                                                    |  |
|              | We strongly recommend that you check the pre-set ticket options before submitting your support ticket. Submitting your problem under the correct option will ensure it is assigned to the correct department. |  |
|              | Is this problem affecting:                                                                                                    |  |
|              | Just me                                                                                                    |  |
|              | Have you restarted your device?                                                                                                    |  |
|              | Yes                                                                                                    |  |
|              | We strongly recommend that you restart your device before submitting your support ticket. This will help our technicians resolve your issue quicker.                                                          |  |
|              | Problem details:                                                                                                    |  |
|              | I cannot change my deafult PDF Viewer.                                                                                                    |  |
| С            | Attachment<br>16 minutes ago<br>Download Ticket #801155 has been updated.eml                                                                                                    |  |
| +            | Leave a message                                                                                                    |  |

**Timeline Page** 

# **Approving Tickets**

If you have access rights to approve tickets for any other staff members in your company **Approvals** will be visible under the Service menu.

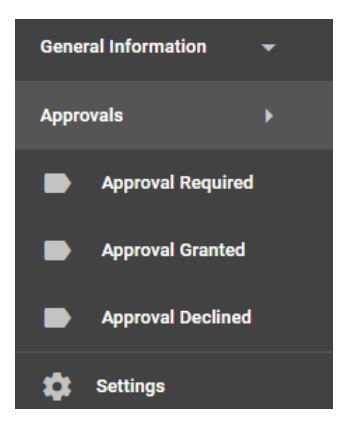

Approving tickets

### **Pending Approvals**

The number of pending tickets that require approval will be indicated by the red circle next to **Approvals** in the left hand menu.

The Service Hub icon on your task bar will also highlight your number of approvals as well as any notifications that you have pending.

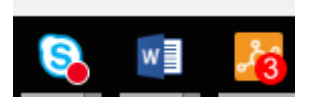

No. of tickets to approve

### How to Approve Tickets

To approve tickets, click **Approval Required** and you will see all tickets that require your approval. Click on your chosen ticket and you can then choose to **Approve** or **Decline** approval.

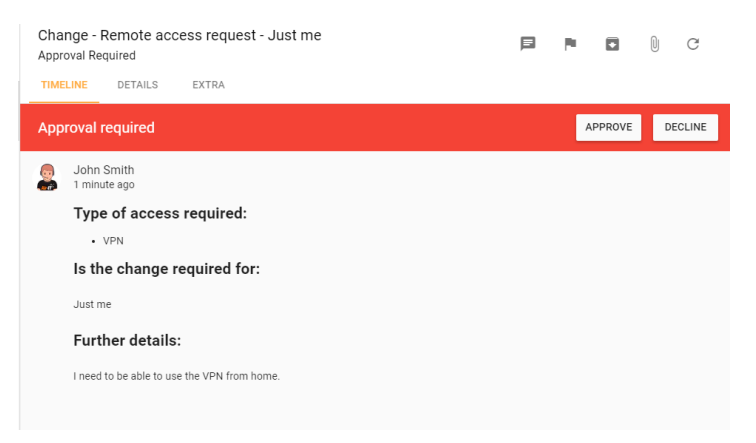

Approve or Decline ticket approval

# Self Service

Our **Self Service** includes a range of useful training resources, video tutorials and self-help guides that will enable you to solve common issues yourself. This will be built upon over time as more articles become available and are added by our Service Desk team.

Self Service can also be personalised and can include resources and training materials that are specific to your business and internal systems – just ask our Service Desk team for more information.

### Accessing the Self Service

To access the range of Self Servicing information, click on **Self Service** on the left-hand side.

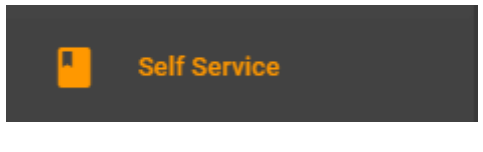

Access Self Service

## **Viewing Articles**

You will then be presented with a list of learning categories to choose from, select the one that best suits your needs.

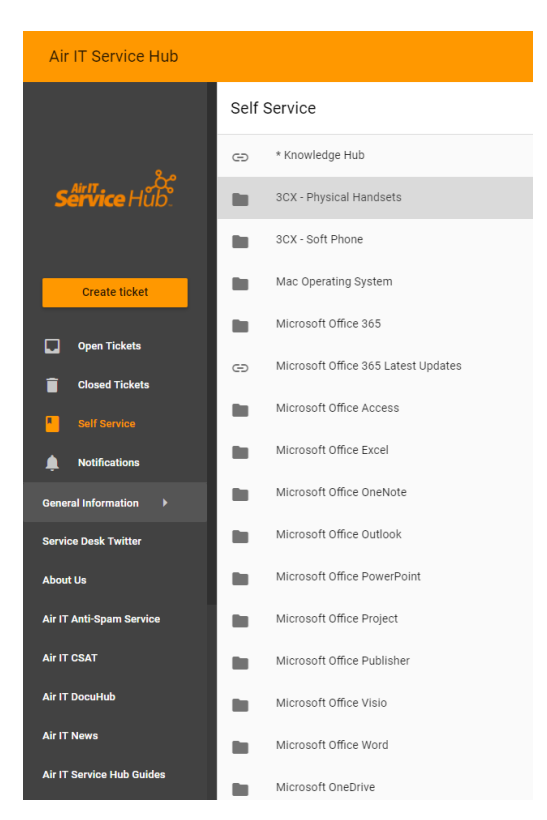

Select learning category

A list of articles will then appear relevant to the category you have chosen.

| $\leftarrow$ | Microsoft Office 365                                       |
|--------------|------------------------------------------------------------|
| Θ            | Change your password in Office 365 for business            |
| Z            | Download and Install Office for Business on your PC or Mac |
| Θ            | Learn your way around Office 365                           |
| Θ            | Share or publish your Office 365 calendar                  |
|              |                                                            |

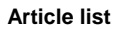

#### Then select the article you wish to view to learn more.

| Microsoft         |                                                |                                                           |                                                       |                                     | Search Office help                                   | P ₩ Sign in      |
|-------------------|------------------------------------------------|-----------------------------------------------------------|-------------------------------------------------------|-------------------------------------|------------------------------------------------------|------------------|
| Office Products ~ | Templates Su                                   | pport                                                     |                                                       |                                     |                                                      | Buy Office 365 > |
| Apps ~ Install A  | ccount Training                                | Admin                                                     |                                                       |                                     |                                                      |                  |
|                   | Office Training I<br>What is<br>Office<br>365? | How do I get<br>around in Office<br>365?                  | ng > Learn your way a<br>How do I get<br>Office apps? | What<br>about<br>email?             | What if I<br>need help?<br>it works. Or maybe you're |                  |
|                   | wondering what<br>case, we're here             | to do after you've signed<br>to help! Use this article to | d up, signed in, and in<br>o learn your way arou      | stalled Office or<br>nd Office 365. | n your devices. Whatever the                         |                  |

This icon means that the article will open within Service Hub.

This icon means that the article will pop out of Service Hub in separate window.

[7]

### **Bigger Brains**

We've introduced Bigger Brains as a further functionality in the Air IT Service Hub.

Bigger Brains is an award-winning online eLearning platform, offering over 60 online training courses across programmes and software including:

- Access
- Excel
- Office 365
- Power Point
- Progress
- Projects
- Windows
- Word

This can be accessed within Service Hub by selecting the **General Information** tab, then by clicking on **Bigger Brains**.

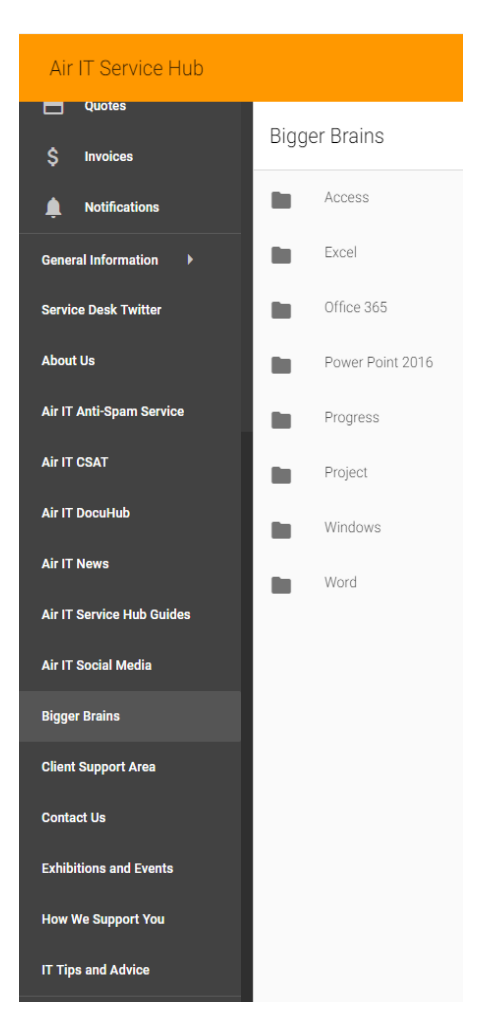

Select your course from the list

# Quotations

All users can request quotations directly from us using Service Hub. However, only authorised users will have access to **Quotations** in the left hand menu and will be able to manage and approve any quotes issued.

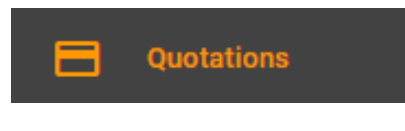

#### Quotations in service menu

### **Requesting a Quotation**

You can request quotes directly through Service Hub, in the Service menu, in the same way you log a support ticket.

### How to Request a Quote

1. Click **Create Ticket** in the Service menu and choose **I need a quote >** from the list in select a support type.

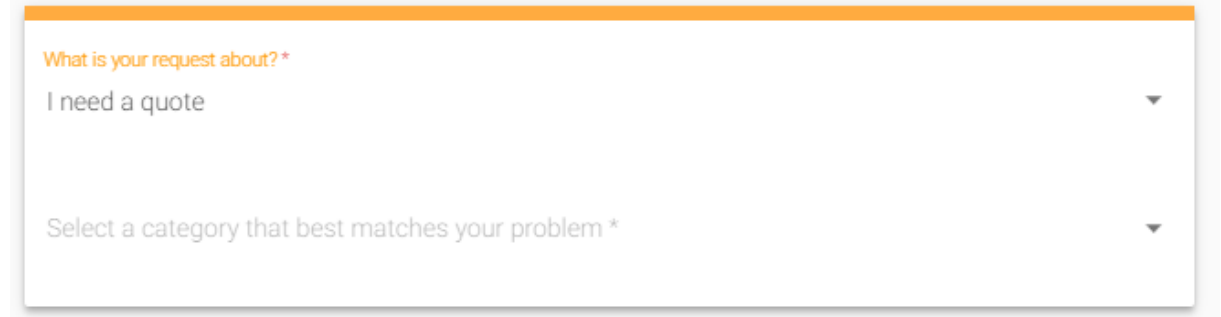

#### Select I need a quote

 Then choose from the sub-header options with the type of quote needed, for example, I need new software >

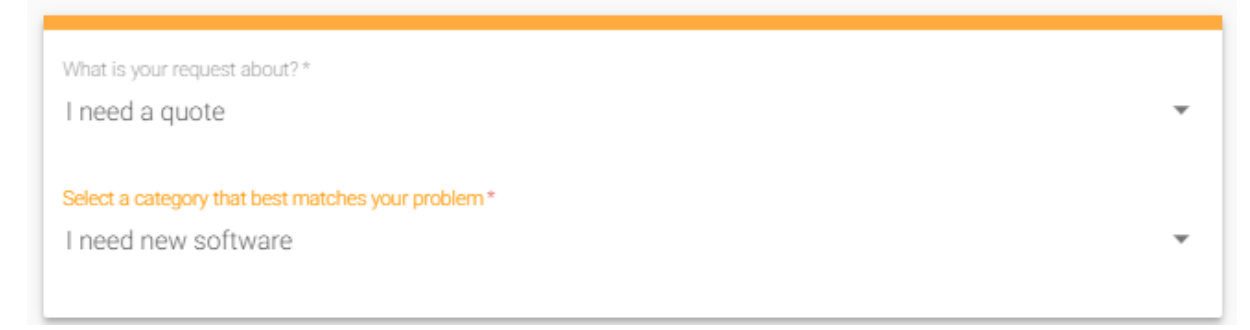

Choose quote type

3. You will then be presented with a form, please complete this with the details of the quotation needed and provide as much information as you can where requested.

| Vhat is your request about?*                                                                 |  |
|----------------------------------------------------------------------------------------------|--|
| need a quote                                                                                 |  |
|                                                                                              |  |
| leaded a category that best matures your problem                                             |  |
| need new sortware                                                                            |  |
|                                                                                              |  |
| Quote – New Software                                                                         |  |
| Please complete the fields below as accurately as possible.                                  |  |
| l need *                                                                                     |  |
| <ul> <li>A quote for new software</li> </ul>                                                 |  |
| <ul> <li>A quote for software to add to/upgrade an existing<br/>piece of software</li> </ul> |  |
|                                                                                              |  |
| Windows                                                                                      |  |
| Microsoft Office / Office 265                                                                |  |
| Apti Microsoft Onice 303                                                                     |  |
|                                                                                              |  |
| Anti-Span                                                                                    |  |
| Adaba Product                                                                                |  |
| Email Signature Solution                                                                     |  |
| Other (please specify below)                                                                 |  |
| Other (please specify below)                                                                 |  |
|                                                                                              |  |
| Further details/requirements: *                                                              |  |
|                                                                                              |  |
|                                                                                              |  |
|                                                                                              |  |
|                                                                                              |  |
|                                                                                              |  |

Complete quotation form

4. When you're happy with the details you have provided, please click the submit button to request your quotation.

This will create a ticket in Service Hub which you can track and monitor whilst our procurement team completes your quote for review and approval.

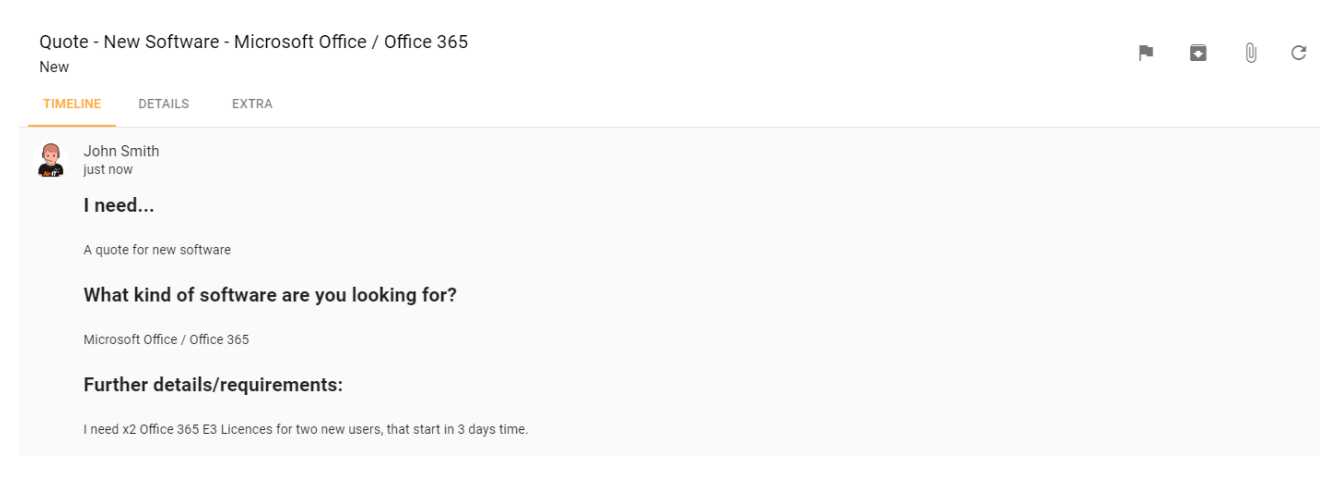

New ticket created for quotation

Submit

# **Accessing Your Quotes**

Only authorised users can view **Quotations** and will be able to view, amend and approve any quotes that have been issued to your account.

To access your quotes, click on **ICT Quotes** in the left-hand menu.

| Quotations       |  |
|------------------|--|
| Accessing Quotes |  |

### **Viewing Quotes**

You will then be able to view all your company quotes and can filter results by open and closed status or just view all.

| Quotes                 |            |                     |              | 🗌 Include | closed quotes |
|------------------------|------------|---------------------|--------------|-----------|---------------|
| Summary                | Contact    | Status              | Last Update  | Approved  | Flag          |
| Quote #002906 PC Quote | John Smith | No Decision         | Jun 28, 2017 |           | . P           |
|                        | ,          | /iewing your quotes |              |           |               |

You can then view any individual quote by clicking on one.

## **Approving Quotes**

You can also approve any open quotes within Service Hub and can amend quantities or ask questions, if needed, before signing off and accepting your order.

| Quote                                              |                                                                                                    |                                          |                   |            |                                                                                                    |
|----------------------------------------------------|----------------------------------------------------------------------------------------------------|------------------------------------------|-------------------|------------|----------------------------------------------------------------------------------------------------|
|                                                    | Air IT.<br>managed it & comms                                                                                          |                                          |                   | Q          | UOTE                                                                                                    |
|                                                    |                                                                                                    |                                          |                   |            |                                                                                                    |
| Prepan<br>All Tour<br>James H<br>H3 Ash<br>Notting | ea nor<br>Sealey<br>Tree Court Mellors Way<br>nam, Nottingham NGB 6PY                                                  | Confirma                                 | prease sign the C | rder       | rrepareo by<br>Rex Cook<br>Business Development Manager<br>Direct: 0118 880044<br>alex.cook@airit.co.uk |
| HOUT AN                                            |                                                                                                    |                                          |                   |            |                                                                                                    |
| Qty                                                | Description                                                                                                    |                                          | Price             | Ext. Price |                                                                                                    |
|                                                    | Dell Precision, 15.6 inch Laptop, Core i7 (46<br>500GB HDD, DVD-RW, WLAN, BT, Webcam,<br>bit+Windows 8.1 Media Licence | 10M) 3GHz, 8GB RAM,<br>Windows 7 Pro 64- | £1,095.00         | £1,095.00  |                                                                                                    |
| Subtota                                            | 1                                                                                                    |                                          |                   | £1,095.00  | PDE                                                                                                    |
| Softwa                                             | re                                                                                                    |                                          |                   |            | DOWNLOAD                                                                                                |
| Qty                                                | Description                                                                                                    |                                          | Price             | Ext. Price | DETAILED PROPOSAL                                                                                       |
|                                                    | 1 Microsoft Office 2013 Home & Business                                                                                |                                          | £179.00           | £179.00    |                                                                                                    |
| Subtota                                            |                                                                                                    |                                          |                   | £179.00    | Award Winning                                                                                           |

Approving and signing off quotes

# **Flagging Quotes**

If you have a query about any of your quotations, you can flag them for review by clicking the flag button on the right-hand side of the quote on the main **Quotes** screen.

| Flag quote              |                  |            |
|-------------------------|------------------|------------|
| Leave a reason for flag | gging this quote |            |
|                         |                  |            |
|                         | CANCEL           | FLAG QUOTE |

#### Flagging Quotes

A pop up window will appear where you can leave a message for your Technician or Account Manager who will review things for you. This will be added as an activity to your account and any correspondence will be added as a note.

# Invoices

Similar to quotations if you have been given access to Invoices you will be able to view and manage any invoices that have been issued.

### **Accessing Invoices**

To access your invoices, click on View Invoices in the left hand menu.

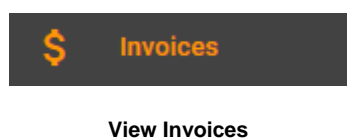

### **Viewing Invoices**

You will then be able to view all your invoices and can filter results by paid and unpaid status.

| Invoices |               |              |              |        |       | Include paid invoices |
|----------|---------------|--------------|--------------|--------|-------|-----------------------|
| Number   | Туре          | Date         | Due date     | Amount | Paid  | Flag                  |
| AIR19243 | Miscellaneous | Sep 11, 2015 | Oct 11, 2015 | £78    | -     | P                     |
| AIR19241 | Miscellaneous | Sep 11, 2015 | Oct 11, 2015 | £78    | -     | P                     |
| AIR19242 | Miscellaneous | Sep 11, 2015 | Oct 11, 2015 | £78    | -     | P                     |
|          |               |              |              |        | Page: | 1 ▼ 1-3 of 3 < >      |

View invoice list

You can open individual invoices by clicking on them and can also print, if needed.

| Invoice: AIR19241 |                                                                                                    |                                       |                                                                                                    |                    |     | × |
|-------------------|----------------------------------------------------------------------------------------------------|---------------------------------------|----------------------------------------------------------------------------------------------------|--------------------|-----|---|
| D 2 1 of 1        |                                                                                                    | — 🕂 Automatic Zoom 🗧                  |                                                                                                    |                    | 0 B | » |
|                   | A COMMS                                                                                                    |                                       | Air-IT<br>Unit 7, Interchange 25 Bt<br>Bostock Lane, Sandiacre<br>Nottingham, Notts NG10<br>0115 880 0044 | usines Park<br>5QG |     |   |
|                   | Bill To:<br>Contoso Ltd<br>Attr: James Healey<br>H3 Ash Tree Court<br>Mottingham, Nottingham NG8 6PY<br>United Kingdom |                                       | Date         Invoic           11/09/2015         AIR19;           Account         AIR001                  | 241                |     |   |
|                   | Terms Due Date                                                                                                    | PO Number                             |                                                                                                    |                    |     |   |
|                   | Net 30 days 11/10/2015                                                                                                 |                                       |                                                                                                    |                    |     |   |
|                   | 1 Hour of Engineer Time                                                                                                |                                       |                                                                                                    |                    |     |   |
|                   | Products & Other Charges                                                                                               |                                       | Quantity Price                                                                                            | Amount             |     |   |
|                   | Miscellaneous Invoice                                                                                                  |                                       |                                                                                                    | £65.00             |     |   |
|                   |                                                                                                    | —                                     | Total Products & Other<br>Charges:                                                                        | £65.00             |     |   |
|                   |                                                                                                    |                                       | Invoice Subtotal:                                                                                         | £65.00             |     |   |
|                   |                                                                                                    |                                       | VAT:                                                                                                    | £13.00             |     |   |
|                   |                                                                                                    |                                       | Invoice Total:                                                                                            | £78.00             |     |   |
|                   |                                                                                                    |                                       | Payments:                                                                                                 | £0.00              |     |   |
|                   |                                                                                                    |                                       | Credits:                                                                                                  | £0.00              |     |   |
|                   | L                                                                                                    |                                       | Datance Due:                                                                                              | £/0.00             |     |   |
|                   | If you are signed up to Direct Debit the                                                                               | n payment will be collected automatic | ally in accordance with your pa                                                                           | yment terms.       |     | - |

Viewing and printing individual invoices

# **Flagging Invoices**

If you have a query about any of your invoices you can flag them for review by clicking the flag button in the top right hand corner.

| Flag invoice "AIR19243" for review.                 |             |
|-----------------------------------------------------|-------------|
| Why would you like to flag this invoice for review? |             |
|                                                     | Save Cancel |

Flagging invoices for review

A pop up window will appear where you can leave a message for the Service Desk team or your Account Manager who will review things for you. This will be added as an activity to your account and any correspondence will be added as a note.

# Web and Mobile Access

You can also access Service Hub using our <u>web based version</u> if you don't have the software installed on your computer, or are using a tablet or smart phone.

| Air  | IT Service F    | lub |                                                                                                    |         |
|------|-----------------|-----|----------------------------------------------------------------------------------------------------|---------|
|      |                 |     | My Open Tickets v < Page 1/1 v                                                                              | >       |
|      |                 |     | Q Search tickets                                                                                            |         |
|      | ిర్త            |     | Change - Remote access request - Just me Approval R<br>#786543<br>Created: 1 day ago , Contoso Ltd          | equired |
|      | Create ticket   |     | Knowledge Hub Test Ticket Do not Delete Approval 0<br>#755635<br>Created: 2 months ago , Service Hub Inc.   | Granted |
|      |                 |     | Joe Bloggs requires access to a management folderRe4<br>#751917<br>Created: 2 months ago , Service Hub Inc. | Opened  |
| Î    | Closed Tickets  |     |                                                                                                    |         |
|      | Self Service    |     |                                                                                                    |         |
|      | Quotations      |     |                                                                                                    |         |
|      | Invoices        |     |                                                                                                    |         |
|      | Notifications   |     |                                                                                                    |         |
| Gene | ral Information |     |                                                                                                    |         |
| Appn | ovals           |     |                                                                                                    |         |
|      | Settings        |     |                                                                                                    |         |
|      |                 |     |                                                                                                    |         |
|      |                 |     |                                                                                                    |         |
|      |                 |     |                                                                                                    |         |

Service Hub Web Version - Desktop View

This allows you to easily access all of the features of Service Hub from any browser and on any platform - *ideal for when you're out of the office or on the move.* 

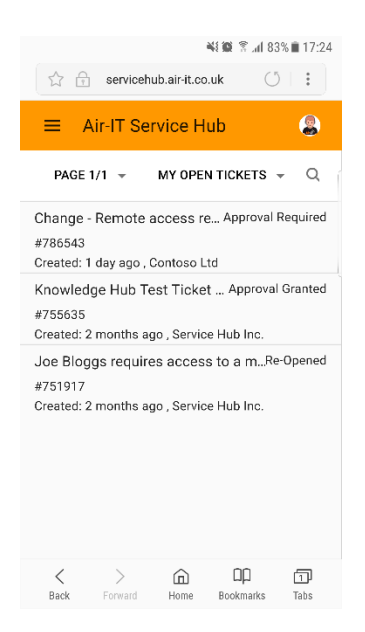

Service Hub Web Version – Mobile View

## **Accessing Service Hub Web Version**

You can access Service Hub web version via the <u>Client Area</u> on our website or by bookmarking the URL <u>https://servicehub.airit.co.uk/portal/v2/login</u>

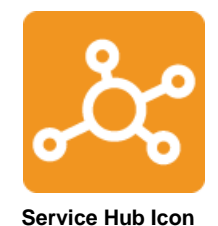

This can also be downloaded as shortcut icon on your device or desktop.

### How to Login

To login to the <u>web version</u> of Service Hub you will need to enter your user name and password.

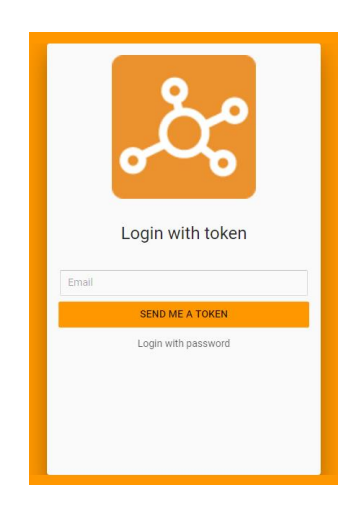

Web login page

If you've forgotten your password, click **Forgot password** and it will be emailed to you. Alternatively, you can request a token and you will be emailed a 6-digit number to log in with.

Alternatively, if you don't have login details or are having any problems, please contact the Air-IT Service Desk by calling +44 (0)115 860 2094 or email <u>support@airit.co.uk</u>

### **Same Features as Desktop Client Version**

Once you login to Service Hub web version you will have access to all the same features that are available in the Desktop client version.

### **Need Help or More Information**

If you are having any difficulties using either version of Service Hub (*Desktop Client or Web version*) - need more information or help, please don't hesitate to contact our Service Desk who'll arrange further training for you or your staff.

Please feel free to contact us using the details below:

### Air IT Service Desk

Tel: +44 (0)115 860 2094

Email: <u>support@airit.co.uk</u>

Web: <u>www.airit.co.uk/client-support-area</u>

Service Hub: https://servicehub.airit.co.uk/portal/v2/login

Kind regards

Air IT Service Desk Team